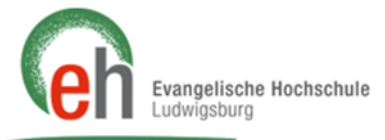

# Anleitung zum Herunterladen von Bafög-, Immatrikulations-, Beitragsbescheinigung sowie Notenkonto

Diese Anleitung erklärt, wo und wie Sie in HISinOne Ihre Bescheinigungen für Bafög, die Immatrikulation, den Semesterbeitrag oder Ihr Notenkonto herunterladen und ausdrucken können.

### 1. Schritt

Gehen Sie dazu auf die Internetseite portal.eh-ludwigsburg.de

#### 2. Schritt

Geben Sie oben rechts auf der Seite Ihre Benutzerkennung und Ihr Passwort für HISinOne ein.

| Mein persönliches Hochsc × +                                                                                                    |                                                                     | Contraction and the                                        |                                 |               |
|----------------------------------------------------------------------------------------------------|---------------------------------------------------------------------|------------------------------------------------------------|---------------------------------|---------------|
| ( Intps://hio-eh-prod.hispro.de/qisserver/pages/cs/sys/portal/hisinoneStartPage.faces?navigat                                                                                                    | tionPosition=link_h C Q Su                                          | ichen                                                      | A 🖻 🖸 🖡                         | <b>∧</b> =    |
| Evangelische Hochschule                                                                                                    | (                                                                   | Benutzerkennung Pas                                        | swort Anmel<br>Zugangsdaten vor | den<br>Assen? |
| Startseite Anmeldung am Portal Studienangebot                                                                                                    | Moodle                                                              | Alumni                                                     | Organisation                    | 0             |
| Mein persönliches Hochschulportal                                                                                                    |                                                                     |                                                            |                                 |               |
| Studierende Bewerber/innen Mitarbeiter/innen Alumni                                                                                                    |                                                                     |                                                            |                                 | E             |
| Online-Belegung vom 16.02.2017 - 22.02.2017                                                                                                    | Portalauswahl                                                       |                                                            |                                 | 0             |
| Das Online-Belegungsverfahren für Bachelor-Studiengänge sieht vor, die Belegung zum unten<br>angegebenen Zeitraum zu öffnen. <u>Die Veranstaltungen werden erst in diesen Zeitraum zur</u><br><u>Belegung freigegeben</u> . Belegungen, die unerlaubt außerhalb des offiziellen Zeitraums getätigt<br>werden, werden wieder gelöscht.<br><u>Die Online-Belegung für das SoSe 2017 ist möglich vom 16.02.2017 - 22.02.2017</u> | Bitte wählen Sie Ihr Portal:<br>Studiere<br>Sie studie<br>oder Vera | nde<br>ren bereits und möchten Ihr<br>nstaltungen belegen. | 'e Noten einsehen               |               |

## 3. Schritt

Loggen Sie sich ein, indem Sie auf "Anmelden" klicken.

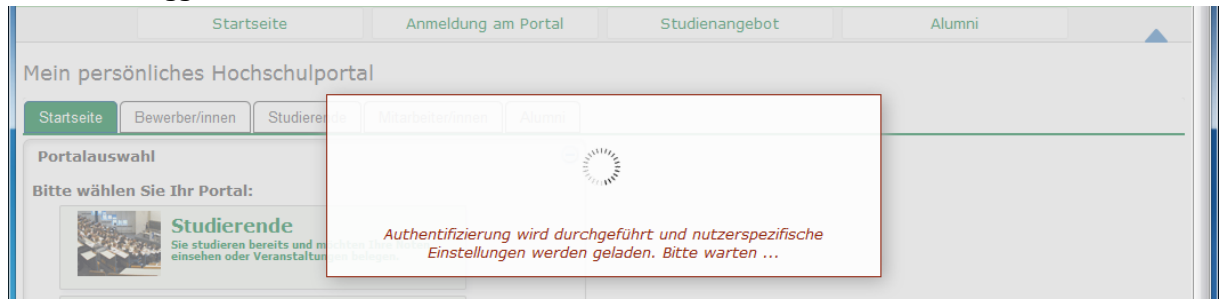

Anleitung zum Herunterladen von Bafög-, Immatrikulations-, Beitragsbescheinigung sowie Notenkonto

### 4. Schritt

Zeigen Sie auf die Registerkarte "Mein Studium" und klicken Sie dann auf den Menü-Eintrag "Studienservice"

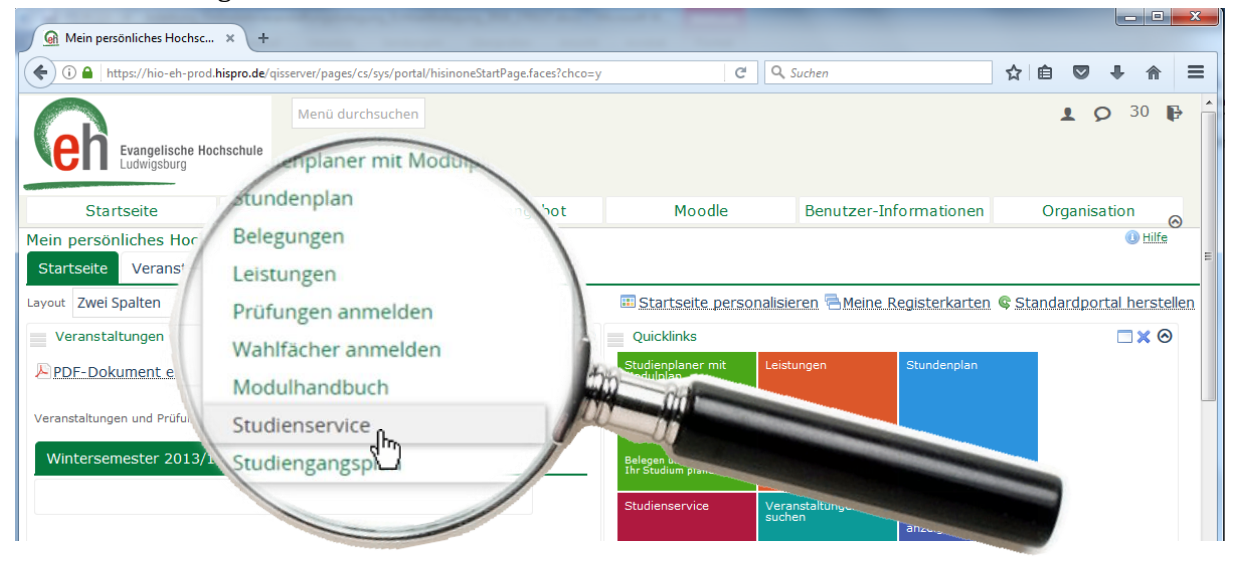

### 5. Schritt

Es erscheint die Übersichtsseite des Studienservices, mit Ihrem persönlichen Status. Dort klicken Sie auf den Menüpunkt "Bescheinigungen".

| G Studienservice - Hochschule HIS                 | × +                                   | -                            |                             |                 |          |
|---------------------------------------------------|---------------------------------------|------------------------------|-----------------------------|-----------------|----------|
| ← → C 🔒 https://hio-eh                            | -prod.hispro.de/qisserver/pages/ci    | m/exa/enrollment/info/start. | xhtml?_flowId=studyservice- | flow&_flowEx    | Θ :      |
| 🔛 Apps 🕢 Moodle 🍘 Website                         | e <u>@</u> His Prod <u>@</u> His Test |                              |                             |                 |          |
| Kvengelische Hochschufe Menü dur                  | rchsuchen                             |                              |                             | <b>≜</b> Ø      | 29 🗗     |
| m <u>Mein Studium</u>                             | Studienangebot                        | Moodle                       | Organisation                | Benutzer-Inform | nationen |
| Sie sind hier: <u>Startseite</u> <u>Mein Stud</u> | ium 🕨 Studienservice                  |                              |                             |                 | (        |
| <ul> <li>Studienservice</li> </ul>                |                                       |                              |                             |                 |          |
| Mein Status Meine Daten                           | Zahlungen Bankverbindur               | ngen Bescheinigungen         | Info                        | rmationen       |          |

Anleitung zum Herunterladen von Bafög-, Immatrikulations-, Beitragsbescheinigung sowie Notenkonto

### 6. Schritt

Nun können Sie die unterschiedlichen Bescheinigungen (Immatrikulationsbescheinigung auf Deutsch oder Englisch, Bafögbescheinigung,...) jedes Semesters herunterladen und ausdrucken.

|                    |                                                  | chsuchen            |                         |                 |        |                                                   | r V                    | 28   |
|--------------------|--------------------------------------------------|---------------------|-------------------------|-----------------|--------|---------------------------------------------------|------------------------|------|
| <u>Mein S</u>      | tudium                                           | Studiena            | angebot                 | Moodle          | Organi | satior                                            | n Benutzer-Inform      | atio |
| Studienservice     | Mem studit                                       | um 🖡 studiens       | ervice                  |                 |        |                                                   |                        |      |
| Mein Status        | Meine Daten                                      | Zahlungen           | Bankverbindungen        | Bescheinigungen |        |                                                   | Informationen          |      |
| Kontrollblatt      |                                                  |                     |                         |                 |        |                                                   | Aktionen               |      |
| Bereits anget      | orderte Besc                                     | heide               |                         |                 |        |                                                   | Die EH Ludwigsburg ver | wend |
| Bescheidart        | Bescheidart Semester Ausgabeformat Druckzeitpunk |                     | Druckzeitpunkt          | Aktionen        | Ŭ      | benötigen Sie auch kein<br>Liste, um Dokumente bz | e TAN<br>w.            |      |
|                    |                                                  |                     |                         |                 | 🐢 🗈    |                                                   | herunterladen zu könne | n.   |
| Meine Studie       | ngänge                                           |                     |                         |                 |        | $\bigotimes$                                      |                        |      |
| Bescheinigur       | gen                                              |                     |                         |                 |        | -                                                 |                        |      |
| Sie können Ihre St | udienbescheinigung                               | gen für folgende Se | mester ausdrucken: Somm | ersemester 2019 | ~      |                                                   |                        |      |
| Bescheinigun       | gen                                              |                     |                         |                 |        | Hie                                               | er können Sie          |      |
| Bescheinig         | ung nach § 9 BA                                  | AFÖG [PDF]          |                         |                 | b      | elie                                              | big eines Ihrer        |      |
| 👼 Immatriku        | ationsbeschein                                   | igung.[PDF]         |                         |                 |        | Sem                                               | nester wählen          |      |
| 👼 Immatriku        | ationsbeschein                                   | igung Englisch      | [PDF]                   |                 |        |                                                   |                        |      |
| 👼 Studienbei       | tragsbescheinig                                  | rung (PDF)          |                         |                 |        |                                                   |                        |      |
| Bescheinigun       | gen für Noten                                    | und Prüfung         | e                       |                 |        |                                                   |                        |      |
| beberrenngen       | Ben in Hoten                                     |                     |                         |                 |        |                                                   |                        |      |
| Notenkont          | D [PDF]                                          |                     |                         |                 |        |                                                   |                        |      |